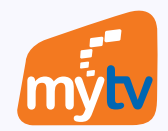

## THANH TOÁN GÓI CƯỚC ỨNG DỤNG MyTV **BẰNG VÍ VNPT MONEY** TRÊN SMART TV

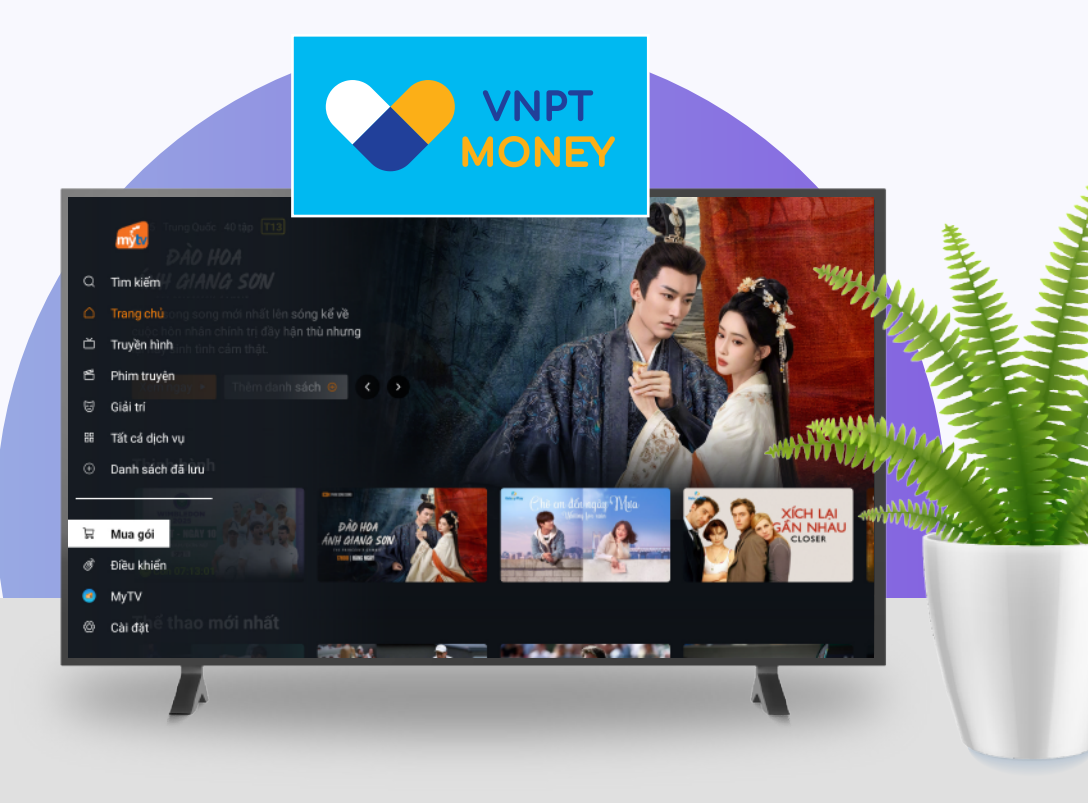

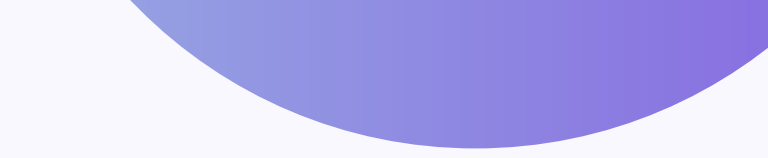

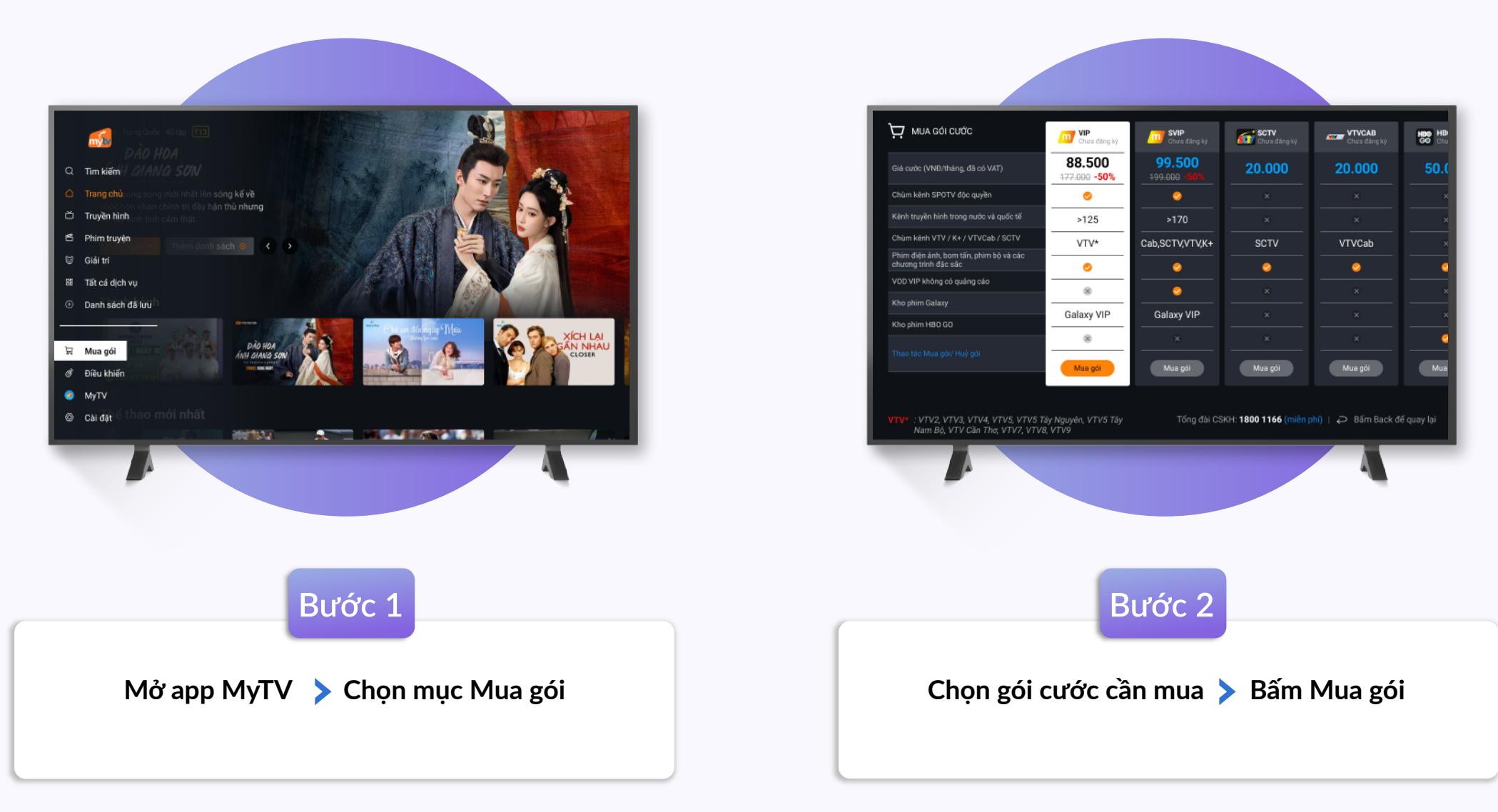

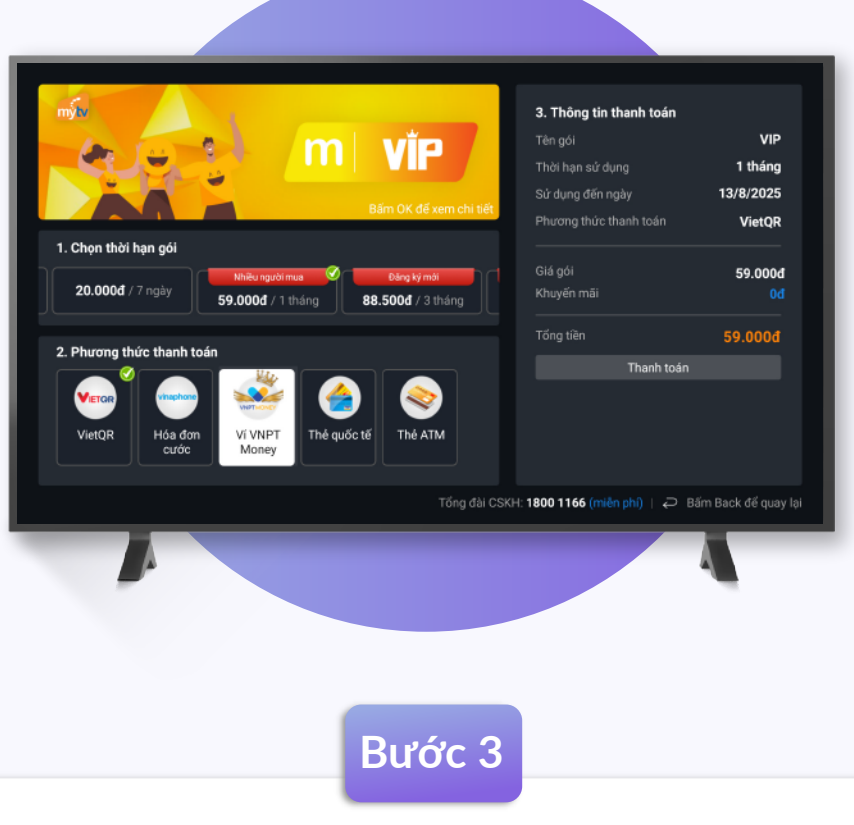

Chọn thời hạn gói và phương thức thanh toán ví VNPT Money Chọn Thanh toán

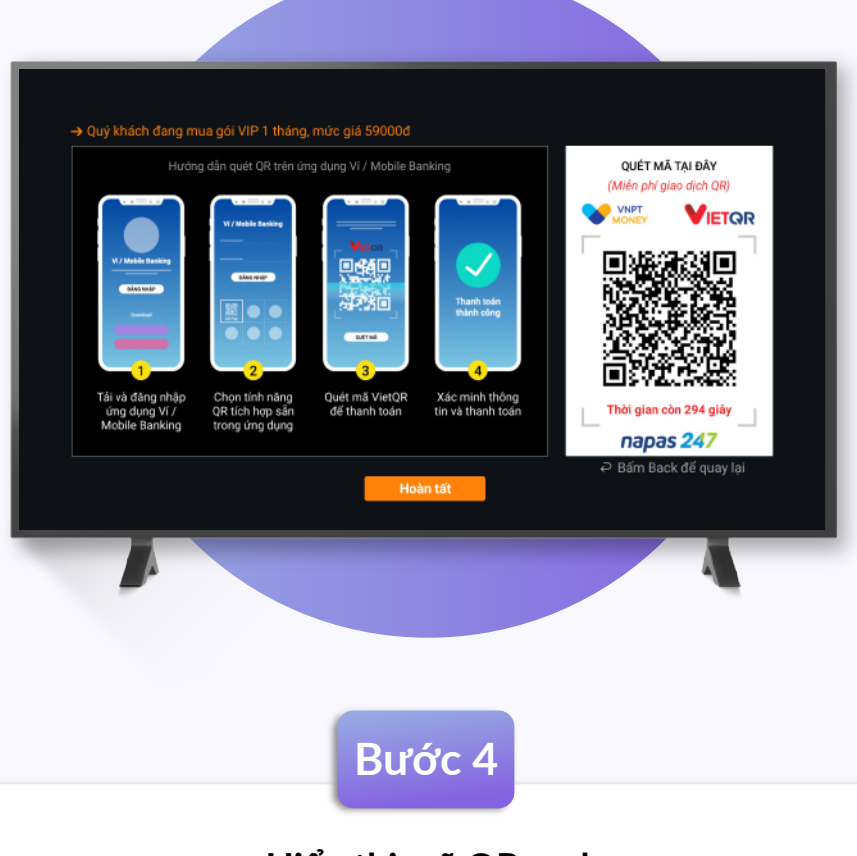

 $\wedge$ 

## Hiển thị mã QR code Mở app VNPT Money quét mã để thanh toán